## SAP Business Network – Log On – Forgot Password and/or Username

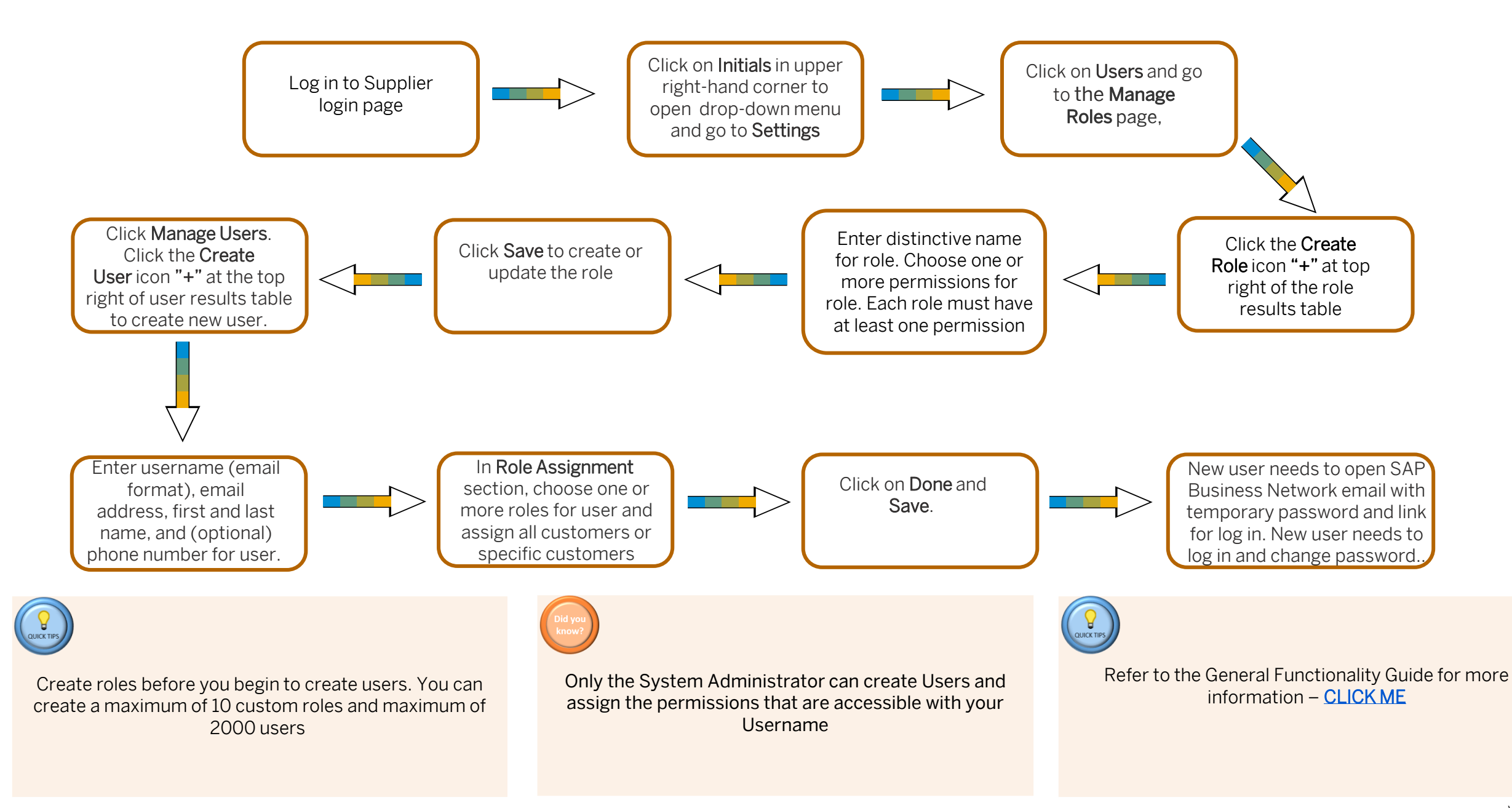